# <u>คู่มือใช้งานดูกล้องวงจรปิดผ่านโทรศัพท์มือถือ</u>

# 1.5 By Phones with Android OS

Software Installation

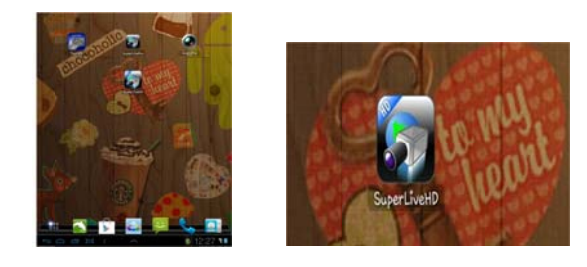

ขั้นที่ 1: เรียกโปรแกรม Google Market

ขั้นที่ 2: ค้นหา″SuperLive″

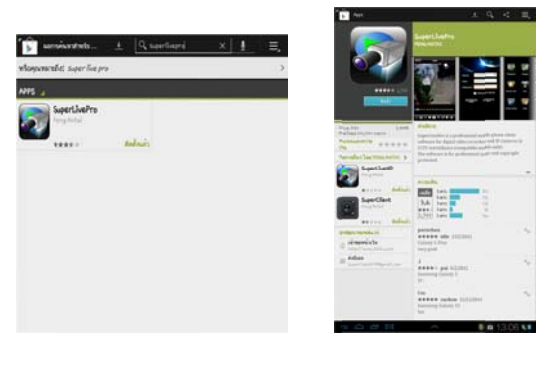

ขั้นที่ 3: กดปุ่ม "Install"

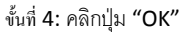

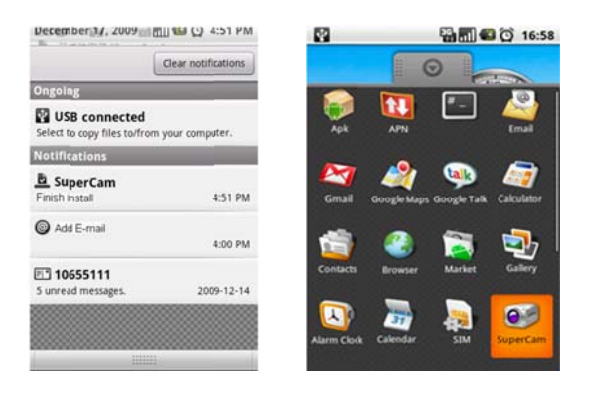

้ข้นที่ 5: ผู้ใช้สามารถเรียกดูกระบวนการ download และ install เมื่อดาวน์โหลดเรียบร้อย, ซอฟต์แวร์จะติดตั้งเองอัตโนมัติ

Login

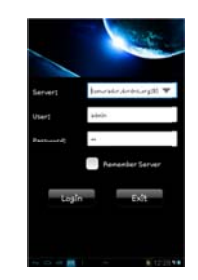

ใส่ IP address ของ Server (หรือ domain name), user's ID และ password

คลิก "Remember server" เพื่อจัดเก็บการตั้งค่า; คลิกปุ่ม 🔍 เพื่อเรียก server address, user name และ password ที่จัดเก็บไว้อย่างรวดเร็ว

# Main menu

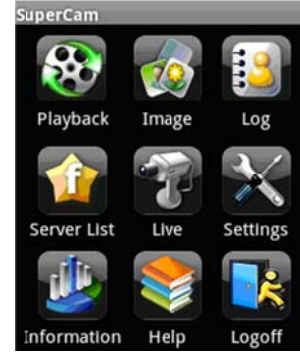

| [Playback]    | เล่นภาพย้อนหลังไฟล์ที่บันทึกไว้     | 【Image】       | เรียกดูภาพ               |
|---------------|-------------------------------------|---------------|--------------------------|
|               |                                     |               |                          |
| [Log]         | บันทึกการใช้งาน                     | [Server List] | รายการ เครื่อง Server    |
|               |                                     |               |                          |
| [Live]        | เรียกดูภาพสด                        | [Settings]    | การตั้งค่า ซอฟต์แวร์     |
|               |                                     |               |                          |
| [Information] | เรียกดูมุมมองข้อมูลอุปกรณ์          | 【Help】        | ศูนย์ช่วเยเหลือซอฟต์แวร์ |
|               |                                     |               |                          |
| [Logoff]      | ลงชื่อออกและกลับไปสู่หน้าต่าง login |               |                          |
|               |                                     |               |                          |

#### Live view

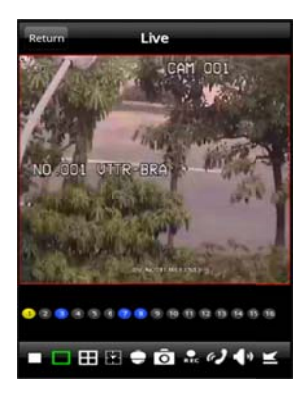

### Image view

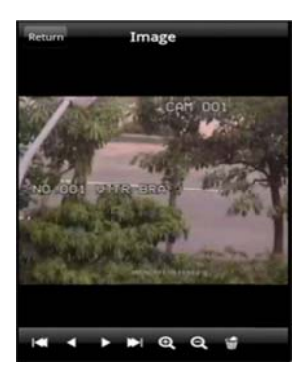

|            | หยุดการเล่นภาพ |     | แสดงภาพเดี่ยว  |
|------------|----------------|-----|----------------|
| ÷          | โหลดแสดงภาพ    | Ħ   | แสดง 4 ช่องภาพ |
| Ô          | ดึงภาพนิ่ง     | ē   | РТΖ            |
| æ <b>J</b> | คุย            | REC | บันทึก         |
| <b>4</b> » | เสียงสด        | Ľ   | ซ่อน           |

| H. | ไปที่ภาพแรกสุด   |
|----|------------------|
|    | ไปที่ภาพก่อนหน้า |
| •  | ไปที่ภาพถัดไป    |
| •  | ไปที่ภาพสุดท้าย  |
| Q  | ซูมเข้า          |
| Q  | ซูมออก           |
| 9  | ลบ               |

#### **Record playback**

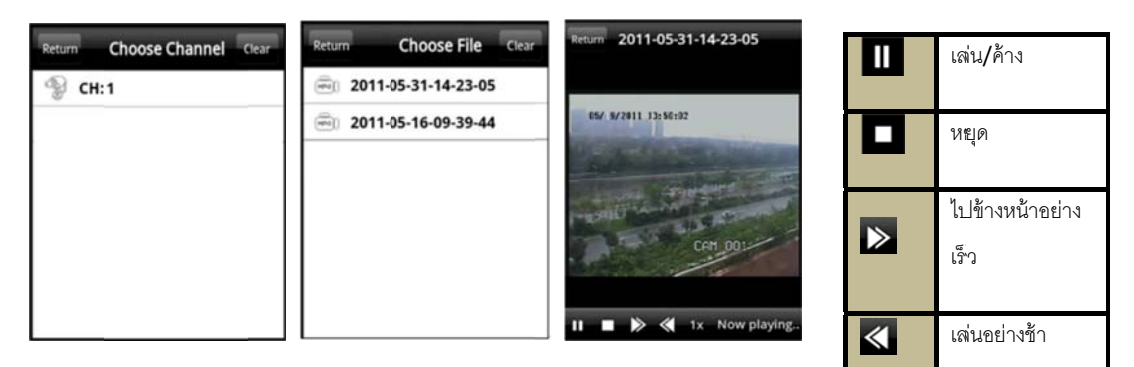

คลิกไอคอนเล่นภาพย้อนหลัง ที่หน้าต่างเมนูหลักเพื่อเข้าสู่หน้าต่างเล่นภาพย้อนหลัง ขั้นแรก เลือก

ช่องสัญญาณ ขั้นที่สอง เลือกไฟล์ และ คลิกไฟล์นั้นๆเพื่อ เล่น คลิกปุ่ม 'Return' เพื่อกลับไปหน้าต่างก่อนหน้า

# Server list

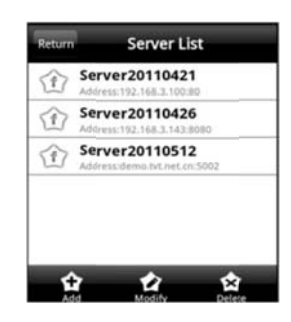

| Add    | เพิ่มเข้ารายการเซิร์ฟเวอร์ |
|--------|----------------------------|
|        | แก้ไขเซิร์ฟเวอร์           |
|        | ลบเชิร์ฟเวอร์              |
| Return | กลับไปหน้าต่างก่อนหน้า     |

#### Config interface

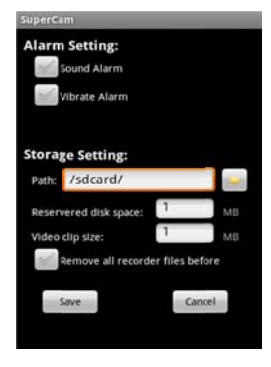

| Alarm setting   | ติ๊กเลือก Sound Alarm, เมื่อเกิดเหตุการณ์ สัญญาณภาพหาย/เซนเซอร์ทำงาน/เกิดความ                         |  |  |
|-----------------|----------------------------------------------------------------------------------------------------|--|--|
|                 | เคลื่อนไหว, จะทำให้เสียงแจ้งเตือนทำงาน; ติ๊กเลือก Vibrate Alarm, เมื่อเกิดเหตุการณ์                   |  |  |
|                 | สัญญาณภาพหาย/เซนเซอร์ทำงาน/เกิดความเคลื่อนไหว, จะทำให้ตัวสั่นแจ้งเตือนทำงาน                           |  |  |
| Storage setting | ผู้ใช้สามารถตั้งค่าพารามิเตอร์ที่เกี่ยวข้องกับวีดีโอบนมือถือได้ พึงก์ชั่นนี้ใช้งานได้เฉพาะเมื่อใส่ SD |  |  |
|                 | card                                                                                                  |  |  |
|                 |                                                                                                    |  |  |

| Path                                                      | ไดเรคทรอรี่จัดเก็บไฟล์วีดีโอบนมือถือ, ค่า default คือ /SD Card/ คลิกปุ่ม 🄤 เพื่อเปลี่ยน |                                                                     |
|-----------------------------------------------------------|-----------------------------------------------------------------------------------------|---------------------------------------------------------------------|
|                                                           | ไดเรคทวอรี่                                                                             |                                                                     |
|                                                           |                                                                                         |                                                                     |
| Reserved disk space                                       | กำหนดพื้นที่สงวนของ SD Card, เมื่อพื้นที่น้อยกว่าค่าที่ตั้งไว้ การบันทึกจะหยุด          |                                                                     |
| Video clip size                                           | ขนาดไฟล์วีดีโอ เมื่อขนาดไฟล์ใหญ่กว่าค่าที่ตั้งไว้ จะ บันทึกเป็นไฟล์ใหม่<br>             |                                                                     |
| Remove all recorder files<br>before                       | ลบไฟล์วีดีโอปัจจุบัน                                                                    | ทั้งหมด                                                             |
| SuperCam                                                  |                                                                                         | Device ID: the current connection device ID                         |
| Device:                                                   |                                                                                         | Software version: the current connection device                     |
| Device ID: 0                                              |                                                                                         | software version                                                    |
| Software version: 2070100                                 |                                                                                         | Build date: the current connection device build date                |
| Build date:20100401                                       |                                                                                         | Software version: the software version of mobile                    |
| Phone:                                                    |                                                                                         | phone in use                                                        |
| Software version: 2.1.2<br>Software build date:2010.05.15 |                                                                                         | Software build date: the software build date of mobile phone in use |